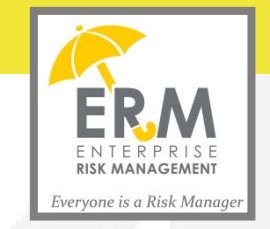

## **University of California**

Enterprise Risk Management (ERM)

## Capital Planning Private Use V3.0: User Guide

Version 3.0

November 2014

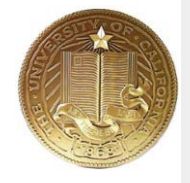

Prepared for: Cheryl Lloyd Chief Risk Officer; Office of Risk Services University of California Office of the President; 1111 Franklin Street, 10th Floor Oakland, CA 94607-5200

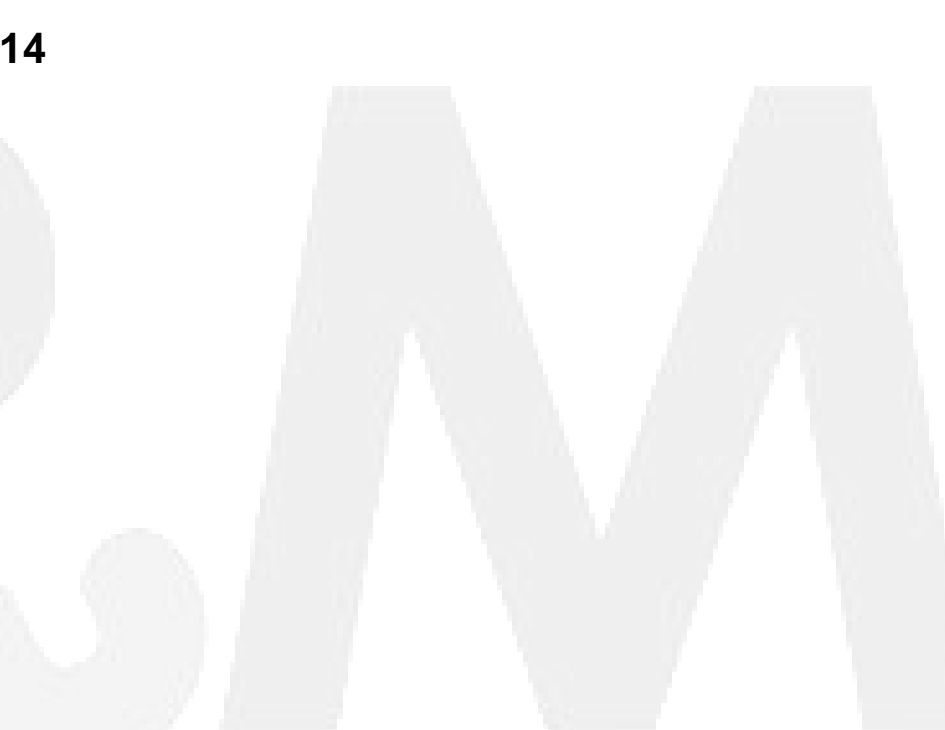

## Important Note (A): Shift in Lease Revenue Bond Reporting

This application is now only for reporting Private Use within projects funded from General Obligation Bonds.

In October 2013, all Lease Revenue Bonds (LRBs) issued to UC projects were retired and converted to General Revenue Bonds. Projects *(or portions of projects)* funded with LRBs are longer to be entered into the Capital Planning (CP) questionnaire interface and instead, are now reported within the Capital Markets Finance (CMF) interface.

Both the CP and the CMF questionnaire interfaces contain amended pre-populated project lists that reflect this shift in reporting responsibility.

Projects funded by *both* **General Obligation Bonds** and **General Revenue Bonds** will require a separate questionnaire for each fund source.

# Important Note (B): Reporting Use in projects funded from multiple General Obligation Bonds

Any project funded by separate General Obligation (GO) bonds requires the submission of separate Private Activity Questionnaire (PAQ). But, most importantly, an incident of private use should only be sheltered in a single bond issuance (i.e., do not double count).

*For example*: If **Project A** received \$20M for construction from a 2004 General Obligation Bond and \$10M for construction from a 2006 General Obligation Bond, this would require the submission of two PAQs-- one for each bond fund (one for 2004 and one for 2006). If **Project A** contained private use (example: Starbucks Kiosk in the lobby), this incident should only be reported in one of the two PAQs. For this example, the use is being "assigned" and reported in the 2004 Bond. As a result, the PAQ for **Project A's** 2006 GO bond would not report private use. There are exceptions to this practice, depending on the details of the private use. Please consult with OP if you have any questions.

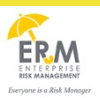

## **Table of Contents**

| ntroduction                                                                                                    | 1  |
|----------------------------------------------------------------------------------------------------|----|
| Capital Planning Private Use Application                                                                                  | 1  |
| User Roles                                                                                                    | 1  |
| Recommended Browsers                                                                                                    | 2  |
| Capital Planning Monthly Process Flow                                                                                     | 2  |
| Scenarios                                                                                                    | 3  |
| ogin                                                                                                    | 4  |
| Capital Planning Private Use Application Login                                                                            | 4  |
| anding Page                                                                                                    | 7  |
| Campus End-User                                                                                                    | 7  |
| Campus Location Reviewer                                                                                                  | 8  |
| UCOP Administrator                                                                                                    | 9  |
| Jser Instructions                                                                                                    | 0  |
| 1. Scenario 1 – The campus end-user inputs Capital Planning application: 1                                                | 0  |
| 2. Scenario 2 – The campus location reviewer approves/returns the application: 1                                          | 6  |
| 3. Scenario 3 – The UCOP Administrator approves/returns the application:                                                  | 20 |
| 4. Scenario 4 – The End-User restarts an application returned by either the Location Reviewer or the UCOP Administrator 2 | 28 |
| ppendix A - Additional Information                                                                                        | 5  |
| 1. Capital Planning Private Use work tabs and subgroups                                                                   | 5  |
| ppendix B: Definitions                                                                                                    | 1  |

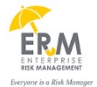

## Introduction

#### **Capital Planning Private Use Application**

The Capital Planning office partners with campuses in the development of capital projects. The Capital Planning Private Use application helps track Private Use and Private Activity for each project funded through the State General Obligation bonds. The questionnaire assists in detecting any type of private use issues with campus facilities by collecting data on the factors that can influence the tax-exempt status. The purpose of this document is to provide a step-by step User Guide to aid the business users with log-in and use of the updated Capital Planning Private Use application.

#### **User Roles**

| USER ROLES      |                                                                            |             |                                                                                                    |                                                                        |  |  |  |
|-----------------|----------------------------------------------------------------------------|-------------|----------------------------------------------------------------------------------------------------|------------------------------------------------------------------------|--|--|--|
| Roles           | Description                                                                | Read/Write? | Tab Access                                                                                                    | Typical Position                                                       |  |  |  |
|                 | Campus Users                                                               |             |                                                                                                    |                                                                        |  |  |  |
| Campus End User | <ul> <li>Enters new private use<br/>application into the system</li> </ul> | Read/Write  | <ul><li>My Forms</li><li>Archives</li></ul>                                                                                          | <ul> <li>Capital Analyst at each<br/>Campus</li> </ul>                 |  |  |  |
| Campus Reviewer | <ul> <li>Reviews the application at<br/>the campus level</li> </ul>        | Read/Write  | <ul><li>My Forms</li><li>Review Forms</li><li>Archives</li></ul>                                                                     | <ul> <li>Director, Capital<br/>Planning for each<br/>Campus</li> </ul> |  |  |  |
|                 |                                                                            | UCO         | P Users                                                                                                    |                                                                        |  |  |  |
| OP Approver     | <ul> <li>Reviews the application at<br/>the OP level</li> </ul>            | Read Only   | <ul> <li>My Forms</li> <li>Approve Forms</li> <li>Archives</li> <li>Campus Reviewers</li> <li>Admins</li> <li>Fiscal Year</li> </ul> | <ul> <li>Director, Capital<br/>Planning, OP</li> </ul>                 |  |  |  |

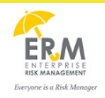

### **Recommended Browsers**

• Firefox, Google Chrome or Internet Explorer (version 9.0 or lower) are the recommended browsers for the Capital Planning Private Use application.

## **Capital Planning Process Flow**

The following diagram depicts the typical workflow to create and approve a Capital Planning application. Detailed user instructions on *how* to complete each of the process steps is included in the "User Instructions" section.

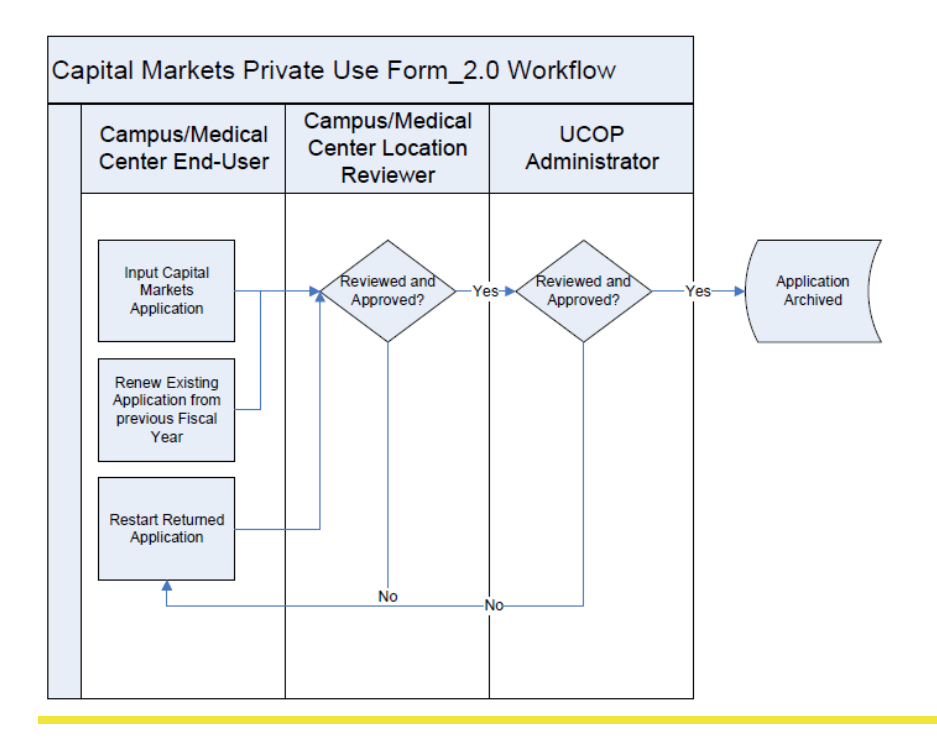

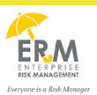

#### Input:

The Capital Planning Private Use application process will be initiated by the campus end user by logging into the application website and creating a new application or renewing an existing application.

#### Output:

The Capital Planning Private Use application is finally archived after getting approvals from both the Location Review and the UCOP Administrator.

### **Scenarios**

Scenario 1 – The campus end-user inputs Capital Planning application:

There are two ways to input a new application:

Scenario 1.1 – Create a new application

Scenario 1.2 – Renew an existing application

#### Scenario 2 – The campus location reviewer approves/returns the application:

The Location Reviewer has an option to either approve the application to the next stage or return the application to the end-user for further review and/or changes.

Scenario 2.1 – The location reviewer approves the application

Scenario 2.2 – The location reviewer returns the application

#### Scenario 3 – The UCOP Administrator approves/returns the application:

The UCOP Administrator has an option to either approve the application, in which case it gets archived, or return the application to the end-user for further review and/or changes. If returned, the restarted application will need to get approved by Location Reviewer again before coming back to the UCOP Administrator.

Scenario 3.1 – The UCOP Administrator approves the application

#### Scenario 3.2 – The UCOP Administrator returns the application

Scenario 4 – The End-User restarts an application returned by either the Location Reviewer or the UCOP Administrator If the application is returned by the Location Reviewer or the UCOP Administrator, it needs to be **reset and restarted** by end-user. The **reset** reuses the data from previous submission and makes the application ready for resubmission.

## Login

In order to access the Capital Planning Private Use application, the user will use the direct link <a href="https://ermsp.ucop.edu/capitalplanning/index">https://ermsp.ucop.edu/capitalplanning/index</a>

Login instructions are provided in the below section.

#### **Capital Planning Private Use Application Login**

This section describes step-by-step instructions on how to log into the Capital Planning Private Use application. If you have any initial questions upon logging in, please contact the University of California (UC) Enterprise Risk Management (ERM) Service Desk at <u>ERM@ucop.edu</u>.

For questions regarding policies relating to Private Use, or the reporting of Private Use with projects funded from General Obligation Bonds, please contact <u>Michael Linder</u> at UCOP (510) 987-9104.

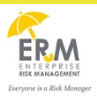

• Type <a href="https://ermsp.ucop.edu/privateuse/index">https://ermsp.ucop.edu/privateuse/index</a> into your internet's browser. It is also recommended to bookmark and add this link to your trusted sites for ease of navigation.

| I | Common。                                                                                                    |
|---|----------------------------------------------------------------------------------------------------|
|   | ermsp.ucop.edu                                                                                                    |
|   | Select your School, Organization, or Identity Provider:<br>Make your selection here   NEXT  Do not remember my selection  Remember my selection for this session only  Remember my selection permanently |
|   | About InCommon Help                                                                                                    |

© Copyright 2011, InCommon, LLC | incommon.org | InCommon: Identity and Access for Research and Education

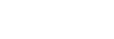

Version 3.0

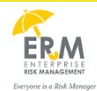

- Select your campus from the list.
- Select an option for one of the three radio buttons. The third option ("Remember my selection permanently") is the
  recommended option as it will direct the user to his/her campus Single Sign On login screen going forward without going
  through the InCommon screen. (Caution: if the user selects the wrong campus and then selects Option 3, he/she can recover
  to select the correct campus by 1) deleting cookies and 2) closing and reopening the browser.)
- Enter username and password (This should be the same as your Campus or UCOP login and password.)

| UCDAVIS UN                                         | NIVERSITY OF CALIFORNIA                                                                                                    |
|----------------------------------------------------|----------------------------------------------------------------------------------------------------|
|                                                    | Central Authentication Service (CAS)                                                                                                    |
| Secure Log In<br>Login ID:<br>mduke<br>Passphrase: | You have requested a secure UC Davis Web<br>page. Please enter your <u>UC Davis Login ID and</u><br><u>Kerberos passphrase</u> to access the protected<br>content.<br>For your security, please Log Out and Exit your<br>Web browser when you are done accessing<br>services that require authentication. |
| LOG IN                                             | <u>Need Help?</u><br>Click here to verify Site Certificate                                                                                                    |

• After logging in, you will be on the landing page of the Capital Planning Private Use application. The section below details the landing page based on user role.

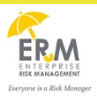

## Landing Page

## Campus End-User

|      | UNIVERSITY<br>OF<br>CALIFORNIA | Capital P                 | lanning Form /      | Application         |            | Login User: ulidde | r©ucdavia.edu |
|------|--------------------------------|---------------------------|---------------------|---------------------|------------|--------------------|---------------|
| MY   | FORMS ARCHIVE                  | -                         |                     |                     |            |                    |               |
| My   | Forms                          |                           |                     |                     |            |                    |               |
| Fise | cal Year: FY 2013              | -14 • Select              |                     |                     |            |                    |               |
| In P | rogress Appro                  | ved                       |                     |                     |            |                    |               |
|      | Current Private Us             | e Applications (highlight | ed rows have Priva  | ite Use)            |            |                    |               |
|      | Project.∇∆                     | Project ID                | Create Time ▼∆      | Last Modified       | Status 🗸 🗸 | 7                  | -             |
|      | Ctr for Arts:                  | 932120A,932120C,93212     | 03/21/2014 12:45:22 | 03/24/2014 12:02:14 | Archive    | Launch             |               |
|      | Performance Hall               | 0B                        |                     |                     |            |                    |               |
|      | Coffee House<br>Renovation     | 951110_,951110A           | 03/12/2014 14:46:25 | 03/24/2014 11:55:55 | Archive    | Launch             |               |

| Tab Name | Description                                             |
|----------|---------------------------------------------------------|
| MY FORMS | Place to view status of forms that end-user has created |
| ARCHIVE  | Shows past year forms for the end-user campus           |

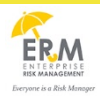

### **Campus Location Reviewer**

| OF<br>CALIFORNIA                                                         | Car                                                     | ital Planning Form                                                   | Application                                           | Lo                               | gin User: ul | idder@ucdavis.e  |
|--------------------------------------------------------------------------|---------------------------------------------------------|----------------------------------------------------------------------|-------------------------------------------------------|----------------------------------|--------------|------------------|
| MY FORMS REVIEW                                                          | V FORMS ARCHIVE                                         |                                                                      |                                                       |                                  |              |                  |
| My Forms                                                                 |                                                         |                                                                      |                                                       |                                  |              |                  |
| Fiscal Year: FY 20                                                       | 14-15 - Select                                          |                                                                      |                                                       |                                  |              |                  |
| In Progress App                                                          | roved                                                   |                                                                      |                                                       |                                  |              |                  |
|                                                                          |                                                         |                                                                      |                                                       |                                  |              |                  |
|                                                                          |                                                         |                                                                      |                                                       |                                  |              |                  |
| Current Private U                                                        | lse Applications (high                                  | lighted rows have Priva                                              | ate Use)                                              |                                  |              |                  |
| Current Private U<br>Project ⊽∆                                          | Ise Applications (hig)<br>Project ID                    | llighted rows have Priva<br>Create Time ▼A                           | ate Use)<br>Last Modified                             | Status ∇ Λ                       |              | -                |
| Current Private U<br>Project ⊽ ∆<br>Hunt Hall                            | Project ID<br>950230_,950230E                           | Create Time ▼A<br>8,9502 08/20/2014                                  | Last Modified<br>08/20/2014                           | Status ∇ Λ<br>Saved              | Launch       | Delete           |
| Current Private U<br>Project ▽ A<br>Hunt Hall<br>Renovation              | Project ID<br>950230_950230E<br>30A                     | Create Time ▼A<br>8,9502 08/20/2014<br>11:45:50                      | Last Modified<br>08/20/2014<br>11:45:50               | Status ∇ A<br>Saved              | Launch       | Delete           |
| Current Private U<br>Project ▽ △<br>Hunt Hall<br>Renovation<br>East Hall | Project ID<br>950230_,950230E<br>30A<br>931930A,9319300 | Create Time ▼A<br>8,9502 08/20/2014<br>11:45:50<br>2,9319 08/20/2014 | Last Modified<br>08/20/2014<br>11:45:50<br>08/27/2014 | Status ∇ Λ<br>Saved<br>Submitted | Launch       | Delete<br>Delete |

| Tab Name     | Description                                                      |  |  |
|--------------|------------------------------------------------------------------|--|--|
| MY FORMS     | Place to view status of forms that Location Reviewer has created |  |  |
| REVIEW FORMS | Allows Location Reviewer to approve or return forms              |  |  |
| ARCHIVE      | Shows past year forms for the Location Reviewer campus           |  |  |

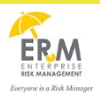

| Ð            | UNIVERSITY<br>OF<br>CALIFORNIA                                        | Capital Pl                                    | lanning Forn        | n Application       | L         | ogin User: ulidder©t | acdavis.edu |
|--------------|-----------------------------------------------------------------------|-----------------------------------------------|---------------------|---------------------|-----------|----------------------|-------------|
| MY F         | ORMS APPROVE                                                          | FORMS CAMPUS R                                | EVIEWER ADMIN       | ARCHIVE FISC        | AL YEAR   |                      |             |
| My I<br>Fisc | Forms<br>cal Year: FY 2013-1<br>ogress Approve<br>Surrent Private Use | 14 • Select<br>ed<br>Applications (highlighte | ed rows have Priva  | te Use)             |           |                      |             |
|              | Project ∇ Δ                                                           | Project ID                                    | Create Time 🔻 🛆     | Last Modified       | Status ∇∆ |                      | 1           |
|              | Ctr for Arts:                                                         | 932120A, 932120C, 93212                       | 03/21/2014 12:45:22 | 03/24/2014 12:02:14 | Archive   | Launch               |             |
|              | Performance Hall                                                      | 0B                                            |                     |                     |           |                      |             |
|              | Coffee House<br>Renovation                                            | 951110_,951110A                               | 03/12/2014 14.46.25 | 03/24/2014 11:55:55 | Archive   | Launch               |             |

| Tab Name                                                  | Description                                               |  |  |
|-----------------------------------------------------------|-----------------------------------------------------------|--|--|
| MY FORMS                                                  | Place to view status of forms that UCOP Admin has created |  |  |
| APPROVE FORMS Allows the Admin to approve or return forms |                                                           |  |  |
| CAMPUS REVIEWER                                           | Allows the Admin to add/remove Location Reviewers         |  |  |
| ADMIN                                                     | Allows the Admin to add/remove other UCOP Admins          |  |  |
| ARCHIVE                                                   | Shows past year forms for all campuses                    |  |  |
| FISCAL YEAR                                               | Allows the Admin to start a new fiscal year               |  |  |

### **User Instructions**

1. Scenario 1 – The campus end-user inputs Capital Planning application:

There are two ways to enter a new application:

- 1.1 Scenario 1.1 Create a new application
  - Log into the Capital Planning Private Use application. Click on "Click here to create a new Private Use application"

| MY FORMS ARCHIVE                  |                   |                                       |               |                        |  |
|-----------------------------------|-------------------|---------------------------------------|---------------|------------------------|--|
| My Forms<br>Fiscal Year: FY 2014- | 15 • Select       |                                       |               |                        |  |
| In Progress Approv                | ed                |                                       |               |                        |  |
| Current Private Use               | Applications (hig | ghlighted rows have Priva             | ate Use)      |                        |  |
| Project $ abla \Delta$            | Project ID        | Create Time $oldsymbol{ abla} \Delta$ | Last Modified | Status $\nabla \Delta$ |  |

Click here to create a new Private Use application

• Fill in emails of any collaborators on the application. It is advised that you have at least another person as a backup on all your applications. Click Submit.

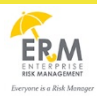

| Creat | e New Private Use                    |                         |        |
|-------|--------------------------------------|-------------------------|--------|
| Pleas | se input the users that will partici | pate in this applicatio | n      |
| 1.    | ulidder@ucdavis.edu                  | -                       | +      |
| 2.    | yguzman@ucdavis.edu                  |                         |        |
|       |                                      |                         |        |
|       |                                      |                         |        |
|       |                                      |                         |        |
|       |                                      |                         |        |
|       |                                      | Cancel                  | Submit |

• The new form appears under the "MY FORMS" work tab.

| Forms                           |                                     |                                                      |                           |                       |  |
|---------------------------------|-------------------------------------|------------------------------------------------------|---------------------------|-----------------------|--|
| scal Year: FY 20                | 14-15 - Select                      |                                                      |                           |                       |  |
|                                 |                                     |                                                      |                           |                       |  |
| Progress Appr                   | oved                                |                                                      |                           |                       |  |
| Trogress Appr                   | 0104                                |                                                      |                           |                       |  |
| riogicaa Appi                   | 0100                                |                                                      |                           |                       |  |
| Current Private                 | Jse Applications (hig               | yhlighted rows have Priva                            | ite Use)                  |                       |  |
| Current Private I               | Jse Applications (hig               | hlighted rows have Priva                             | ite Use)                  |                       |  |
| Current Private U<br>Project ∇Δ | Jse Applications (hig<br>Project ID | phlighted rows have Priva $Create Time igvee \Delta$ | ite Use)<br>Last Modified | Status $ abla \Delta$ |  |

| Click here to create | e a | new | Private | Use | application |
|----------------------|-----|-----|---------|-----|-------------|
|----------------------|-----|-----|---------|-----|-------------|

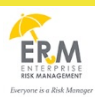

#### 1.2 Scenario 1.2 – Renew an existing application

• Log into the Capital Planning Private Use application. You can renew an existing form on the **MY FORMS** or **ARCHIVE** tabs. A project can only be renewed multiple times until it is submitted. Once submitted, the renew button disappears from the **ARCHIVE** and **MY FORMS** tabs.

| ORMS ARCHIVE                              |                             |                     |                     |             |        |       |
|-------------------------------------------|-----------------------------|---------------------|---------------------|-------------|--------|-------|
| hive<br>al Year: FY 2013-                 | 14 • Select                 |                     |                     |             |        |       |
| Archived Private Us                       | e Applications (highligh    | ited rows have Priv | ate Use)            |             |        |       |
| Project                                   | Project ID                  | Create Time         | Last Modified       | Status      |        |       |
| 116 A-Street -<br>Athletics Property      | 938511G                     | 10/21/2012 19:17:38 | 10/21/2012 19:18:57 | Archive     | Launch |       |
| 116 A-Street -<br>Athletics Property      | 938511G                     | 04/09/2013 11:28:41 | 04/09/2013 11:29:03 | Archive     | Launch |       |
| Academic Surge<br>Building                | 930740G,930740A,93074<br>0B | 04/03/2013 12:31:47 | 04/03/2013 12:39:03 | In Progress | Launch | Renew |
| Activities &<br>Recreation Center         | 950000G,950000A             | 10/22/2012 13:37:31 | 10/22/2012 13:37:52 | Archive     | Launch |       |
| Activities &<br>Recreation Center         | 950000G,950000A             | 02/05/2013 14:46:13 | 02/05/2013 14:49:30 | Archive     | Launch |       |
| Center for<br>Comparative Medicine        | 935070A                     | 12/05/2012 11:20:44 | 12/05/2012 11:33:30 | Archive     | Launch |       |
| Central Plant Chiller<br>Renewal & Energy | 951220_,951220A             | 02/16/2014 16:40:11 | 03/03/2014 13:56:52 | Archive     | Launch | Renew |

NOTE: Former LRB project PAQs will not be available for *Renewal, please reference Important Note (a) at the front of this guide.* 

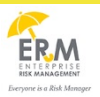

• From the **ARCHIVE** tab, click renew on a form in a prior year to renew in current fiscal year. The user is presented with a confirmation page.

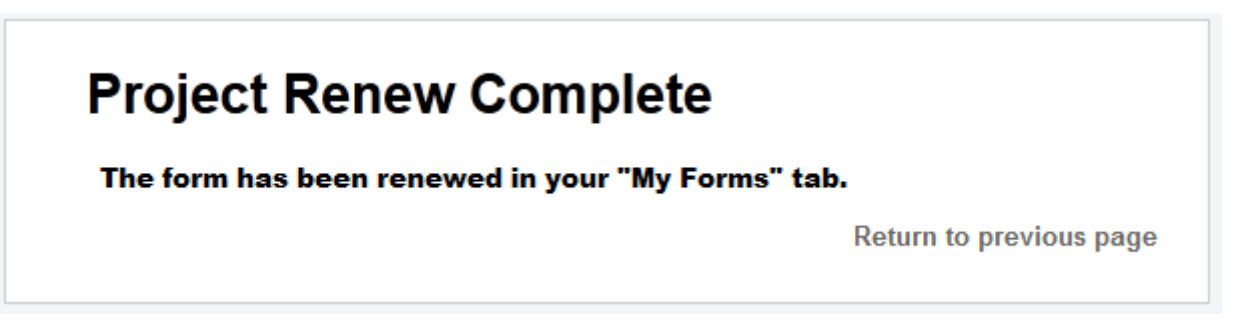

• You can return to previous page by clicking on the link. The renewed form should now appear in the **MY FORMS** tab as a new form. In the picture below, both **Hunt Hall Renovation** and **East Hall** are renewed from FY 2013-14.

| FORMS ARCHIVE                                             |                                       |                                                                         |                                                  |                   |             |        |
|-----------------------------------------------------------|---------------------------------------|-------------------------------------------------------------------------|--------------------------------------------------|-------------------|-------------|--------|
| Forms                                                     |                                       |                                                                         |                                                  |                   |             |        |
| cal Year: FY 2014-                                        | 15 - Select                           |                                                                         |                                                  |                   |             |        |
| Progress Approv                                           | ed                                    |                                                                         |                                                  |                   |             |        |
|                                                           |                                       |                                                                         |                                                  |                   |             |        |
|                                                           |                                       |                                                                         |                                                  |                   |             |        |
| Current Private Use                                       | Applications (high                    | lighted rows have Priva                                                 | ite Use)                                         |                   |             |        |
| Current Private Use<br>Project ∇∆                         | Applications (high<br>Project ID      | lighted rows have Priva<br>Create Time ▼∆                               | nte Use)<br>Last Modified                        | Status ∇          | Δ           |        |
| Current Private Use<br>Project ∇∆<br>Hunt Hall Renovation | Project ID<br>950230_,950230B,99<br>A | lighted rows have Priva<br>Create Time ▼ ∆<br>50230 08/20/2014 11:45:50 | nte Use)<br>Last Modified<br>08/20/2014 11:45:50 | Status ∇<br>Saved | ∆<br>Launch | Delete |

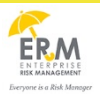

#### 1.3 Scenario 1.3 – Completing and submitting an application

- Once you have created a new form or renewed an existing form, you can launch it and fill it out.
- If it is new form, it is blank. If it is a renewed form, all data is copied from the previous year. There is an additional field in a renewed form that asks if any changes need to be recorded for current fiscal year. If so, it is mandatory to add in comments. If not, the comments box can be left empty.

#### University of California Capital Markets Finance

|                                                                                                    | Private Use Checklist                                                                                                    |                                                                                                    |
|----------------------------------------------------------------------------------------------------|----------------------------------------------------------------------------------------------------|----------------------------------------------------------------------------------------------------|
| This checklist is intended to help determine whe                                                                                                    | ther a project has potential private use.                                                                                                    |                                                                                                    |
| For purposes of this checklist, the term "Project"<br>berson or entity other than a state or local govern<br>501(c)(3) organizations.<br>A "yes" answer to any question below indicates t<br>JCOP will follow up with additional questions. Pl<br>nave any questions. | means the project that financed with the bonds, and the term "<br>mental entity. Please note that the term Private Entity include<br>that there is potential private use of the Project. For Projects w<br>ease contact Pikka Sodhi at (§ (510) 987-9779 in the Office of | 'Private Entity'' means any<br>s the federal government and<br>rith potential private use,<br>Capital Markets Finance if you |
| User                                                                                                    | Campus                                                                                                    | No Private Use                                                                                                    |
| ulidder@ucdavis.edu                                                                                                    | UC Davis                                                                                                    |                                                                                                    |
| Project Name                                                                                                    | Project Reference Number (if any)                                                                                                    |                                                                                                    |
| East Hall 💌                                                                                                    | 931930A,931930C,931930B                                                                                                    |                                                                                                    |
| Bond Reference Number                                                                                                    | Bond Instrument                                                                                                    |                                                                                                    |
| GRB2005FVP,GRB2011AB,GRB2010SV<br>P                                                                                                    | General Revenue Bond 2005 Series F,General Revenue Bor<br>Revenue Bond 2010 Series S                                                                                                    | nd 2011 Series AB,General                                                                                                    |
| Additional Project Description                                                                                                    |                                                                                                    |                                                                                                    |
|                                                                                                    |                                                                                                    |                                                                                                    |
| Record any changes in the application control of the second and changes of your choice here.                                                                                                    | ompared to previous year? Provide comments in the secti                                                                                                    | ion 🔘 Yes 🔘 No                                                                                                    |
|                                                                                                    |                                                                                                    |                                                                                                    |
|                                                                                                    |                                                                                                    |                                                                                                    |
|                                                                                                    |                                                                                                    |                                                                                                    |

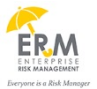

• An appendix is created to enter additional information for each of the questions answered **yes** on the first page. For each appendix, you can add multiple records by clicking on the **Add** button on the top right of the first page of each appendix. The screenshot below indicates that this is Record 1 of 2 records for Appendix A-2, *Lease or Rental of a Project*.

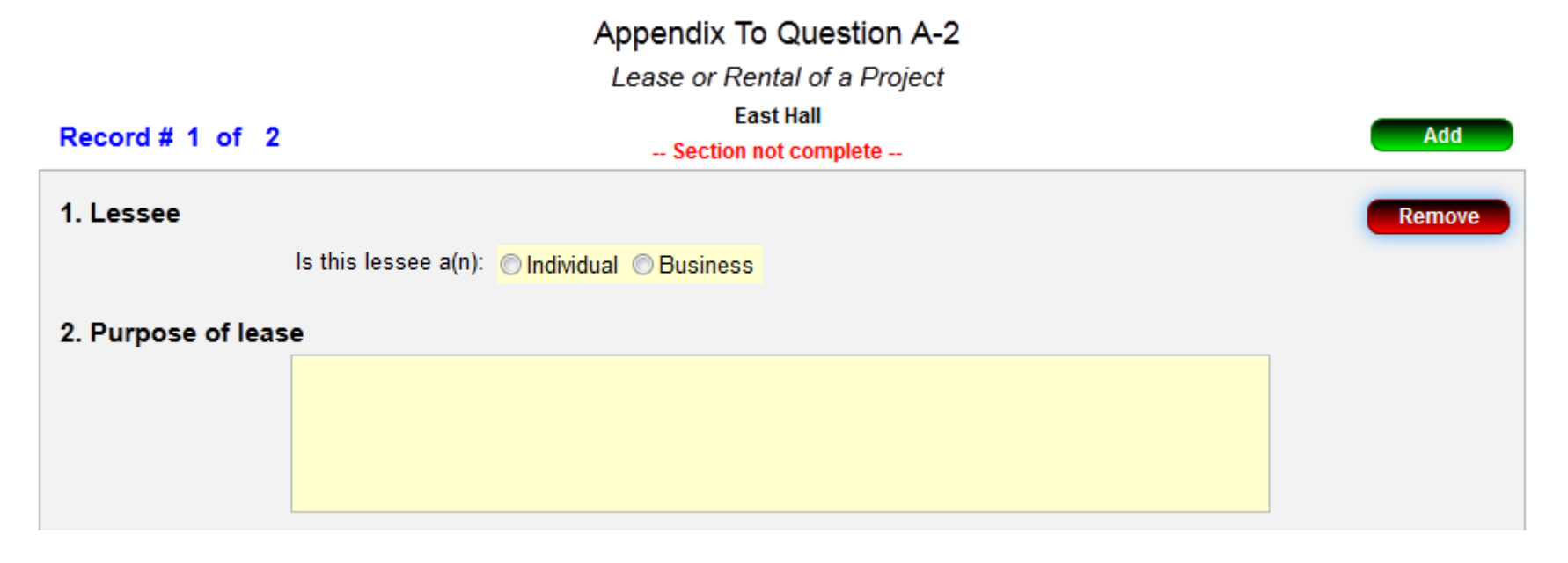

• Once you have filled out all required fields (yellow), click on submit to submit the form for review by the Location Reviewer at your campus or medical center.

| Print |
|-------|
|-------|

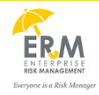

• You will be shown a confirmation page after successful submission

## Confirmation

#### Form was submitted successfully

Return to previous page

#### 2. Scenario 2 – The campus location reviewer approves/returns the application:

The Location Reviewer has an option to either approve the application to the next stage or return the application to the end-user for further review and/or changes. We will continue to work with the East Hall application submitted in the last scenario.

- 2.1 Scenario 2.1 The location reviewer approves the application
  - Once the end-user submits an application, the Location Reviewer gets an email notifying them of the submission. They will see the application in the **REVIEW FORMS** tab under the **Ready** subgroup.

| IV | MY FORMS REVIEW FORMS ARCHIVE                                                        |                      |                                      |               |            |        |        |  |
|----|--------------------------------------------------------------------------------------|----------------------|--------------------------------------|---------------|------------|--------|--------|--|
| R  | Review Submitted Forms for Campus: UC Davis (9 of 79)<br>Ready In Progress Submitted |                      |                                      |               |            |        |        |  |
|    | Current Private U                                                                    | se Applications (hig | hlighted rows have Priv              | ate Use)      |            |        |        |  |
|    | Project $ abla \Delta$                                                               | Project ID           | Create Time $oldsymbol{ abla}\Delta$ | Last Modified | Status ∇ Δ | 7      |        |  |
|    | East Hall                                                                            | 931930A,931930       | C,9319 08/20/2014                    | 08/20/2014    | Ready      | Launch | Delete |  |
|    |                                                                                      | 30B                  | 11:43:15                             | 13:03:41      |            |        |        |  |

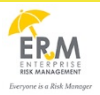

- The Location Reviewer will launch the application and review it. If satisfied with the content, they can approve the application by
  - selecting the **approve** radio button and
  - signing the form by clicking on Not Signed (Click to sign) button. When they click this button, an additional dialog box asks them to Accept the signature.

The signature button now shows the email of the person who signed it and the date the application was signed. The signed form is now read only and cannot be modified.

| Campus Review Section                                   |                                                                      |   |  |  |  |
|---------------------------------------------------------|----------------------------------------------------------------------|---|--|--|--|
| Please review the form and select approve or return the | Please review the form and select approve or return the application: |   |  |  |  |
| Signed By ulidder@ucdavis.edu                           | 20 Aug 2014                                                          |   |  |  |  |
| Click above to                                          | Dat                                                                  | - |  |  |  |
| Comments Below:                                         |                                                                      |   |  |  |  |
| This form is approved.                                  |                                                                      |   |  |  |  |
|                                                         |                                                                      |   |  |  |  |
|                                                         |                                                                      |   |  |  |  |
|                                                         |                                                                      |   |  |  |  |

• The Location Reviewer can now submit the form by clicking the **Submit** button. They are shown a confirmation page.

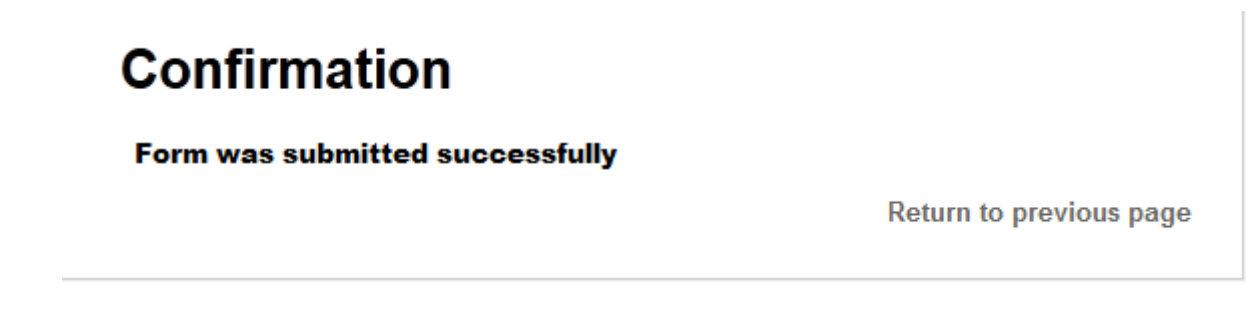

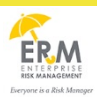

• The form moves from Read subgroup to **Submitted** with a status of **Submitted**. The various subgroups and statuses are explained in Appendix A - Additional Information.

Review Submitted Forms for Campus: UC Davis (8 of 79)

Ready In Progress Submitted

| Current Private Use Applications (highlighted rows have Private Use) |                    |                                      |               |                       |        |        |
|----------------------------------------------------------------------|--------------------|--------------------------------------|---------------|-----------------------|--------|--------|
| Project $ abla \Delta$                                               | Project ID         | Create Time $oldsymbol{ abla}\Delta$ | Last Modified | Status $ abla \Delta$ |        |        |
| East Hall                                                            | 931930A,931930C,93 | 319 08/20/2014                       | 08/20/2014    | Submitted             | Launch | Delete |
|                                                                      | 30B                | 11:43:15                             | 13:03:41      |                       |        |        |

- 2.2 Scenario 2.2 The location reviewer returns the application
  - Launch the application and review the contents of the form.

| MY FORMS REVIEW                     | V FORMS ARCHIV                      | E                                               |                                         |                     |        |        |  |
|-------------------------------------|-------------------------------------|-------------------------------------------------|-----------------------------------------|---------------------|--------|--------|--|
| Review Submitte<br>Ready In Progres | ed Forms for Ca                     | ampus: UC Davis                                 | (9 of 79)                               |                     |        |        |  |
| Current Private L                   | lse Applications (hig               | hlighted rows have Priv                         | ate Use)                                |                     |        |        |  |
| Project ∇∆<br>East Hall             | Project ID<br>931930A,931930<br>30B | Create Time ▼∆<br>C,9319 08/20/2014<br>11:43:15 | Last Modified<br>08/20/2014<br>13:03:41 | Status ∇ /<br>Ready | Launch | Delete |  |

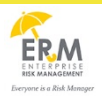

• The approve/reject section is at the bottom of the first page. Click on **Return** radio button and enter comments as required. **Signature is not required when returning an application**.

| Campus Review Section                                                            |                 |
|----------------------------------------------------------------------------------|-----------------|
| Please review the form and select approve or return the application:             | Approve  Return |
| Comments Below:                                                                  |                 |
| Returned by the Location Reviewer. Please re-check the private use and resubmit. |                 |
|                                                                                  |                 |
|                                                                                  |                 |
|                                                                                  |                 |
| Print Submit Save & Exit Save Cancel                                             |                 |

• Click on **Submit** to return the form. The **Location Reviewer** is shown a successful submission message.

## Confirmation

#### Form was submitted successfully

Return to previous page

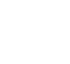

#### 3. Scenario 3 – The UCOP Administrator approves/returns the application:

The UCOP Administrator has an option to either approve the application or return it to the end-user for further review and/or changes. If returned, the restarted application will need to get approved by the Location Reviewer again before coming back for review to the UCOP Administrator. We will continue to work with the East Hall application submitted in the last scenario.

• The East Hall application is waiting for the UCOP Administrator in the **Ready** subgroup in the **APPROVE FORMS** work tab.

MY FORMS APPROVE FORMS CAMPUS REVIEWER ADMIN ARCHIVE FISCAL YEAR Admin: Approve/Reject Submitted Forms Select a Location Office of the President (0 of 16) UC ANR (0 of 0) UC Berkeley (0 of 58) UC Davis (1 of 79) UC Irvine (0 of 68) UC Los Angeles (0 of 104) UC Riverside (0 of 25) UC Merced (0 of 8) UC San Diego (0 of 75) UC San Francisco (0 of 32) UC Santa Barbara (0 of 47) UC Santa Cruz (0 of 39) Ready In Progress Approved Current Private Use Applications (highlighted rows have Private Use) Project  $\nabla \Delta$  Project ID Create Time ▼△ Status  $\nabla \Delta$ Last Modified East Hall 931930A,931930C,9319 08/20/2014 11:43:15 08/20/2014 13:03:41 Ready Launch Delete 30B

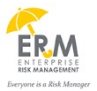

#### 3.1 Scenario 3.1 – The UCOP Administrator approves the application

- Launch the application and review the contents of the form.
- The approve/reject section is at the bottom of the first page. Click on **Approve** radio button and enter comments as required.

| Admin Review Section                                                 |       |                        |                  |
|----------------------------------------------------------------------|-------|------------------------|------------------|
| Please review the form and select approve or return the application: |       |                        | Approve 		Return |
| Comments Below:                                                      |       |                        |                  |
| Approved by OP                                                       |       |                        |                  |
|                                                                      |       |                        |                  |
| Application approved by ulidder@ucdavis.e                            | Date: | 2014-08-27T18:22:44.30 |                  |
| Print Submit Cancel                                                  |       |                        |                  |
|                                                                      |       |                        |                  |

• Click on **Submit** to approve the form. The UCOP Administrator is shown a successful submission message.

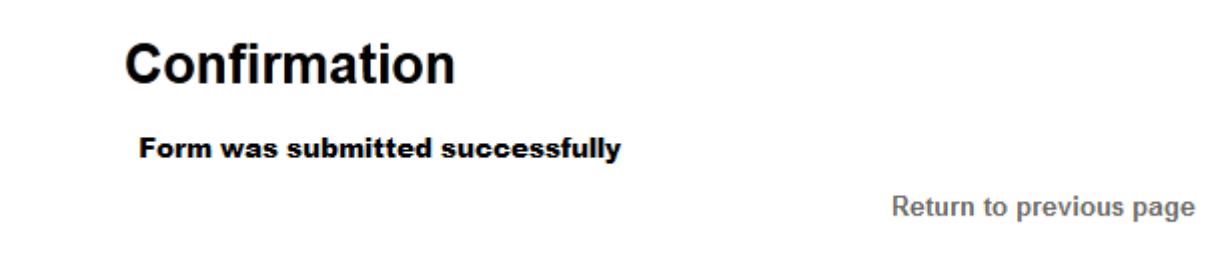

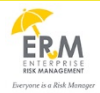

• The form now appears under the Approved subgroup under the APPROVE FORMS work tab.

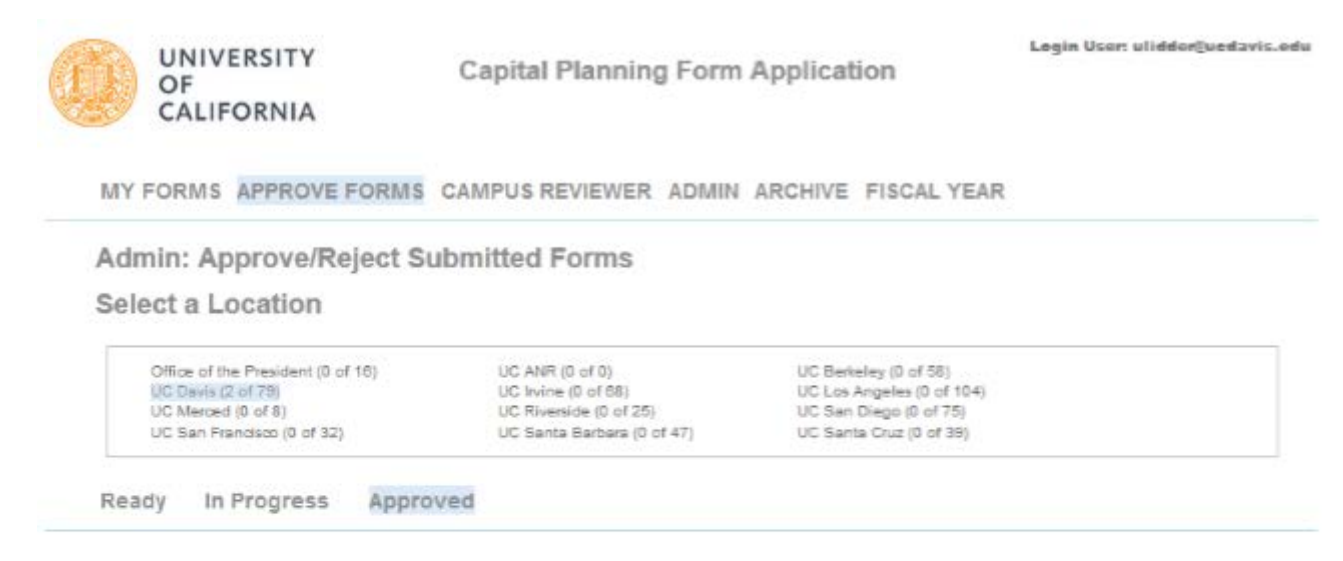

| Project $ abla \Delta$ | Project ID           | Create Time ▼∆ | Last Modified | Status ∇Δ | 4      |        |
|------------------------|----------------------|----------------|---------------|-----------|--------|--------|
| East Hall              | 931930A,931930C,9319 | 08/20/2014     | 08/27/2014    | Approved  | Launch | Delete |
|                        | 308                  | 11:43:15       | 13:37:57      |           |        |        |
| Segundo                | 950160G,950160H,950  | 08/04/2014     | 08/04/2014    | Approved  | Launch | Delete |
| Commons                | 160A                 | 11:28:27       | 11:48:44      |           |        |        |
| Replacement            |                      |                |               |           |        |        |

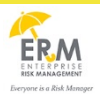

#### 3.2 Scenario 3.2 – The UCOP Administrator returns the application

- Launch the application and review the contents of the form.
- The approve/reject section is at the bottom of the first page. Click on **Return** radio button and enter comments as required.

| Examples include, but are not limited to, use pur<br>and direct economic benefits derived from the Pr | <ul> <li>Please delete the Campus Reviewer signature before submittie</li> <li>Prevent this page from creating additional dialogs</li> </ul> |    |   |     |  |  | ubmitting. |  |              |        |        |
|----------------------------------------------------------------------------------------------------|----------------------------------------------------------------------------------------------------|----|---|-----|--|--|------------|--|--------------|--------|--------|
| 🖉 Yes 💿 No                                                                                            |                                                                                                    |    |   |     |  |  |            |  |              |        |        |
| Campus Review Section                                                                                 |                                                                                                    |    |   |     |  |  |            |  |              |        | ок     |
| Please review the form and select approve or return the ap                                            | pplication:                                                                                                    |    | - | 100 |  |  | 00         |  | <br>() vippi | 010    | Recom  |
| Signed By ulidder@ucdavis.edu                                                                         | 20 Aug 201                                                                                                    | 14 |   |     |  |  |            |  |              |        |        |
| Click above to                                                                                        | Dat                                                                                                    |    |   |     |  |  |            |  |              |        |        |
| This form is approved.                                                                                |                                                                                                    |    |   |     |  |  |            |  |              |        |        |
|                                                                                                    |                                                                                                    |    |   |     |  |  |            |  |              |        |        |
| Admin Review Section                                                                                  |                                                                                                    |    |   |     |  |  |            |  |              |        |        |
| Please review the form and select approve or return the a<br>Comments Below:                          | pplication:                                                                                                    |    |   |     |  |  |            |  | ⊚ Арр        | rove 🧿 | Return |
| Rejected by OP                                                                                        |                                                                                                    |    |   |     |  |  |            |  |              |        |        |
|                                                                                                    |                                                                                                    |    |   |     |  |  |            |  |              |        |        |
|                                                                                                    |                                                                                                    |    |   |     |  |  |            |  |              |        |        |

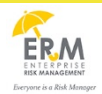

Version 3.0

• The approver is asked to first remove the **Campus Reviewer Signature** before returning the form. To do this, click on the signature button in the **Campus Reviewer Section**.

| Campus Review Section                                   |              |                |  |  |  |  |  |  |  |
|---------------------------------------------------------|--------------|----------------|--|--|--|--|--|--|--|
| Please review the form and select approve or return the | application: | Approve Return |  |  |  |  |  |  |  |
| Signed By ulidder Qucdavis.edu                          | 20 Aug 2014  |                |  |  |  |  |  |  |  |
| Click above to                                          | Dat          |                |  |  |  |  |  |  |  |
| Comments Below:                                         |              |                |  |  |  |  |  |  |  |
| This form is approved.                                  |              |                |  |  |  |  |  |  |  |

• This will bring up the signature dialog box. Click on **Delete**.

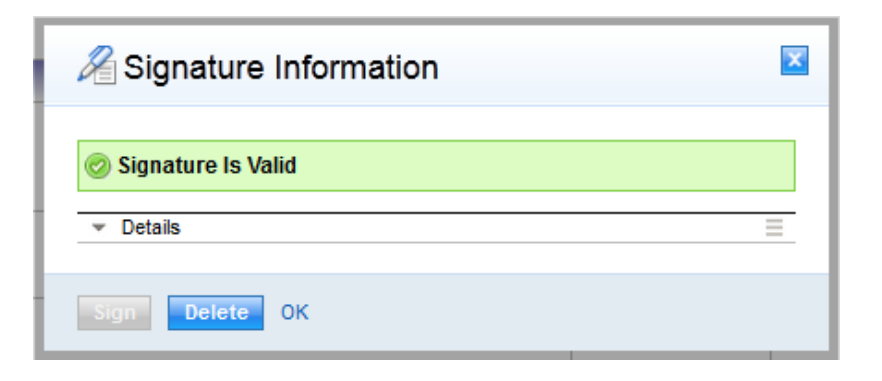

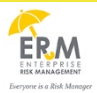

• Finally click on **OK** to close the signature dialog box.

| Rignature Information | × |
|-----------------------|---|
| (i) No Signature      |   |
| ✓ Details             | Ξ |
| Sign Delete OK        |   |

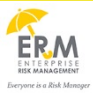

• Now you can submit the form as the **Campus Reviewer Signature** has been removed. Click on the **Submit** button.

| Campus Review Section                    |                               |                    |
|------------------------------------------|-------------------------------|--------------------|
| Please review the form and select approv | Approve Return                |                    |
| Not Signed (Click to sign)               |                               |                    |
| Click above to                           | Dat                           |                    |
| Comments Below:                          |                               |                    |
| This form is approved.                   |                               |                    |
|                                          |                               |                    |
|                                          |                               |                    |
|                                          |                               |                    |
| Admin Review Section                     |                               |                    |
| Please review the form and select approv | ve or return the application: | 🔵 Approve 💿 Return |
| Comments Below:                          |                               |                    |
| Rejected by OP                           |                               |                    |
|                                          |                               |                    |
|                                          |                               |                    |
|                                          |                               |                    |
|                                          |                               |                    |

• The Approver is shown the **Confirmation** page.

## Confirmation

#### Form was submitted successfully

Return to previous page

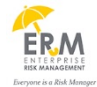

## 4. Scenario 4 – The End-User restarts an application returned by either the Location Reviewer or the UCOP Administrator

If the application is returned by the Location Reviewer or the UCOP Administrator, it needs to be **reset and restarted** by end-user. The **reset** reuses the data from previous submission and makes the application ready for resubmission. We will continue to work with the East Hall application submitted in the last scenario.

- 4.1 The End-User restarts an application returned by the Location Reviewer
  - The form is currently sitting in the end-user's **MY FORMS** tab as **Rejected**.

| Μ  | y Forms                 |                     |                            |               |                       |        |        |   |
|----|-------------------------|---------------------|----------------------------|---------------|-----------------------|--------|--------|---|
| Fi | iscal Year: FY 2014     | 4-15 👻 Select       |                            |               |                       |        |        |   |
| In | Progress Appro          | ved                 |                            |               |                       |        |        |   |
|    | Current Private Us      | Applications (hig   | blighted rows have Priva   | te llse)      |                       |        |        |   |
|    | Current i mute os       | s Applications (ing | inighted rows have 1 me    | 10 0307       |                       |        |        |   |
|    | Project $\nabla \Delta$ | Project ID          | Create Time $igvee \Delta$ | Last Modified | Status $ abla \Delta$ |        |        | Â |
|    | East Hall               | 931930A,931930      | C,9319 08/20/2014          | 08/20/2014    | Rejected              | Launch | Delete |   |
|    |                         | 30B                 | 11:43:15                   | 13:03:41      |                       |        |        |   |

• Launch the application. The end-user can read in the **Campus Review Section** as to why the form was returned. They will now click on the **Press To Reset Form** button toward the bottom of the page to reset the form.

| ⊘ Yes                                                                 | Press To Reset Form |
|-----------------------------------------------------------------------|---------------------|
| Campus Review Section                                                 |                     |
| Please review the form and select approve or return the application:  | 🔵 Approve 🍥 Return  |
| Comments Below:                                                       |                     |
| Returned by the Location Reviewer. Please re-check the private use an | d resubmit.         |
|                                                                       |                     |
|                                                                       |                     |
|                                                                       |                     |
| Print Submit Save & Exit Save C                                       | ancel               |

Once this is done, the Campus Review Section will disappear from the form. The user can now save or submit this form
after changing the data as needed.

4. If any portion of the Project will be used for electrical generation, transmission or distribution, or for water facilities, will the electricity or water be sold to any Private Entity?

🔘 Yes 🔘 No

5. Will any scientific research be conducted at the Project, where that research is sponsored by a Private Entity (for example, research sponsored by a federal grant or a private business), and where the Private Entity sponsor has the right to a license or to otherwise use any technology that will result from such research in a manner that requires an exception to the policies and procedures of the Office of Technology Transfer?

🔘 Yes 🍥 No

#### 6. Will any Private Entity have a special legal entitlement or special arrangement to use the Project?

Examples include, but are not limited to, use pursuant to court order, use of parking pursuant to contractual arrangement, and direct economic benefits derived from the Project.

Yes No

Print Submit Save & Exit Save Cancel

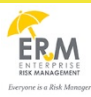

- The user is given a successful confirmation message after submission

| Confirmation                                                                                                    |
|----------------------------------------------------------------------------------------------------|
| Form was submitted successfully                                                                                          |
| Return to previous page                                                                                                  |
| <ul> <li>The form now has a status of Submitted and is waiting for the Location Reviewer to approve or return</li> </ul> |
| ly Forms                                                                                                    |
| iscal Year: FY 2014-15 - Select                                                                                          |
| n Progress Approved                                                                                                    |

| Currer | Current Private Use Applications (highlighted rows have Private Use) |            |                                       |               |                       |        |        |   |  |  |  |
|--------|----------------------------------------------------------------------|------------|---------------------------------------|---------------|-----------------------|--------|--------|---|--|--|--|
| Projec | t∇∆                                                                  | Project ID | Create Time $oldsymbol{ abla} \Delta$ | Last Modified | Status $ abla \Delta$ |        |        | ^ |  |  |  |
| East H | East Hall 931930A,931                                                |            | 08/20/2014                            | 08/27/2014    | Submitted             | Launch | Delete |   |  |  |  |
|        |                                                                      | 30B        | 11:43:15                              | 12:47:34      |                       |        |        |   |  |  |  |

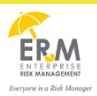

Version 3.0

4.2 The End-User restarts an application returned by the UCOP Administrator

• The form is currently sitting in the end-user's **MY FORMS** tab as **Rejected**.

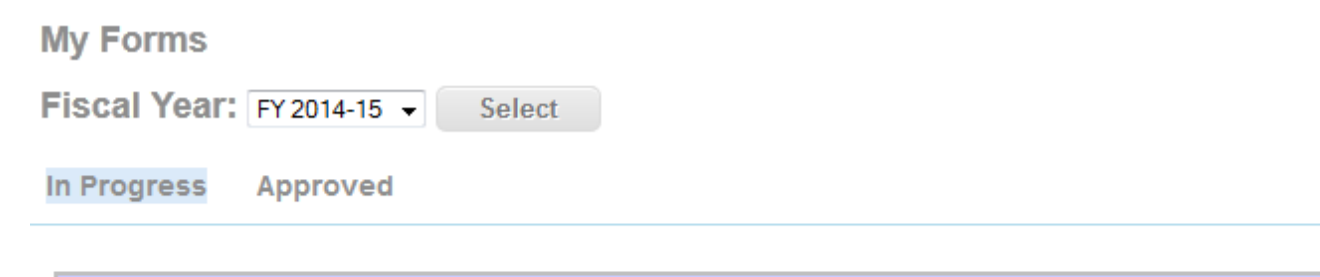

| Current Private Use Applications (highlighted rows have Private Use) |                |                                       |               |                                    |        |        |  |  |  |  |  |
|----------------------------------------------------------------------|----------------|---------------------------------------|---------------|------------------------------------|--------|--------|--|--|--|--|--|
| Project $ abla \Delta$                                               | Project ID     | Create Time $oldsymbol{ abla} \Delta$ | Last Modified | ast Modified Status $ abla \Delta$ |        |        |  |  |  |  |  |
| East Hall                                                            | 931930A,931930 | C,9319 08/20/2014                     | 08/20/2014    | Rejected                           | Launch | Delete |  |  |  |  |  |
|                                                                      | 30B            | 11:43:15                              | 13:03:41      |                                    |        |        |  |  |  |  |  |

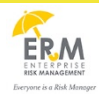

• Launch the application. The end-user can read in the admin section as to why the form was returned. They will now click on the **Press To Reset Form** button toward the bottom of the page to reset the form.

| 6. Will | any Pri | vate Entity | y have a s | pecial leg | gal entitlement | or special an | rangement to u | use the Project? |
|---------|---------|-------------|------------|------------|-----------------|---------------|----------------|------------------|
|         |         |             |            |            |                 |               |                |                  |

Examples include, but are not limited to, use pursuant to court order, use of parking pursuant to contractual arrangement, and direct economic benefits derived from the Project.

| 🔘 Yes 🍥 No      |                 |                   |                   |         | Press          | To Reset Form    |
|-----------------|-----------------|-------------------|-------------------|---------|----------------|------------------|
| Campus Revie    | ew Section      |                   |                   |         |                |                  |
| Please review 1 | the form and se | lect approve or r | eturn the applic  | ation:  | @ <del>/</del> | pprove 🔵 Return  |
|                 | Not Signed (Cl  | ick to sign)      |                   |         |                |                  |
| Click above to  |                 |                   | Dat               |         |                |                  |
| Comments Bel    | ow:             |                   |                   |         |                |                  |
| This form is ap | proved.         |                   |                   |         |                |                  |
| Admin Review    | v Section       |                   |                   |         |                |                  |
| Please review   | the form and se | lect approve or r | return the applic | cation: | 0              | Approve 💿 Return |
| Comments Bel    | ow:             |                   |                   |         |                |                  |
| Rejected by OP  |                 |                   |                   |         |                |                  |
| Print           | Submit          | Save & Exit       | Save              | Cancel  |                |                  |

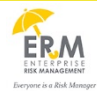

• Once this is done, the **Campus Review Section** and the **Admin Review Section** will disappear from the form. The user can now save or submit this form after changing the data as needed.

4. If any portion of the Project will be used for electrical generation, transmission or distribution, or for water facilities, will the electricity or water be sold to any Private Entity?

| Yes | ۲ | No |
|-----|---|----|
|-----|---|----|

5. Will any scientific research be conducted at the Project, where that research is sponsored by a Private Entity (for example, research sponsored by a federal grant or a private business), and where the Private Entity sponsor has the right to a license or to otherwise use any technology that will result from such research in a manner that requires an exception to the policies and procedures of the Office of Technology Transfer?

🔘 Yes 💿 No

#### 6. Will any Private Entity have a special legal entitlement or special arrangement to use the Project?

Examples include, but are not limited to, use pursuant to court order, use of parking pursuant to contractual arrangement, and direct economic benefits derived from the Project.

🔘 Yes 💿 No

| Print | Submit | Save & Exit | Save | Cancel |
|-------|--------|-------------|------|--------|
|       |        |             |      |        |

The user is given a successful confirmation message after submission.

## Confirmation

Form was submitted successfully

Return to previous page

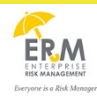

• The form now has a status of **Submitted** and is waiting for the **Location Reviewer** to approve or return.

| My Forms     |                                                           |
|--------------|-----------------------------------------------------------|
| Fiscal Year: | FY 2014-15 - Select                                       |
| In Progress  | Approved                                                  |
| Current Priv | rate Use Applications (highlighted rows have Private Use) |

| Project $ abla \Delta$ | Project ID     | Create Time $oldsymbol{ abla} \Delta$ | Last Modified | Status $\nabla \Delta$ |            |
|------------------------|----------------|---------------------------------------|---------------|------------------------|------------|
| East Hall              | 931930A,931930 | C,9319 08/20/2014                     | 08/27/2014    | Submitted Laur         | nch Delete |
|                        | 30B            | 11:43:15                              | 12:47:34      |                        |            |

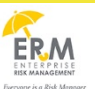

## **Appendix A - Additional Information**

#### 1. Capital Planning Private Use work tabs and subgroups

#### 1.1 My Forms Tab

| Sub Group   | Status      | Description                                                                    |
|-------------|-------------|--------------------------------------------------------------------------------|
|             | New         | New application                                                                |
|             | Saved       | Application saved by the user for later submission                             |
|             | Submitted   | Application submitted to the Campus Reviewer                                   |
|             | Validated   | Application submitted to the OP Approver                                       |
| In Progress | Re-Work     | Application returned by the Campus Reviewer                                    |
|             | Rejected    | Application returned by the OP Approver                                        |
|             | In Progress | The form is open. Either in separate tab, window, browser or another computer. |
|             |             |                                                                                |
| Approved    | Approved    | Applications approved by the OP Approver                                       |

#### 1.2 Review Forms Tab

| Sub Group   | Status    | Description                                                         |
|-------------|-----------|---------------------------------------------------------------------|
| Roady       | Submitted | Application submitted for the first time by the Campus<br>End User. |
| Ready       | Re-submit | A returned application re-submitted by the Campus End User.         |
|             |           |                                                                     |
| In Progress | Saved     |                                                                     |

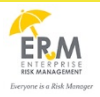

| Submitted | Submitted | Submitted by the Campus Reviewer to the OP Approver |
|-----------|-----------|-----------------------------------------------------|
| Submitted | Approved  | Approved by the OP Approver                         |

## 1.3 Approve Forms Tab

| Sub Group   | Status      | Description                                                                                   |
|-------------|-------------|-----------------------------------------------------------------------------------------------|
| Ready       | Ready       | New applications ready to be reviewed                                                         |
| In Progress | In Progress | If the approver closes the browser without exiting the form, it appears in "In Progress" tab. |
| Approved    |             | Applications approved by final approver                                                       |

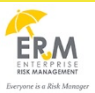

## **Appendix B: Definitions**

| Word/Acronym | Definition                     |
|--------------|--------------------------------|
| OP           | Office of the President        |
| GOB          | General Obligation Bond        |
| LRB          | Lease Revenue Bond             |
| PAQ          | Private Activity Questionnaire |
| GRB          | General Revenue Bond           |
| СР           | Capital Planning               |
| CMF          | Capital Markets Finance        |

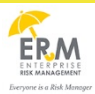

### **Appendix C: Warning and Error Messages**

#### 1. Form is not available

This warning is shown when the form is already in use and another user tries to open it.

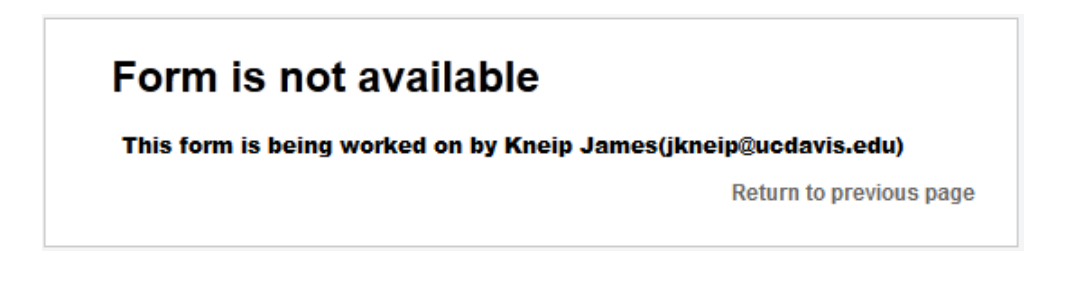

#### 2. Session has expired

This error is shown the when user has either left the form open for too long and the Single Sign On session expires of if the user loses internet connectivity while the form is open.

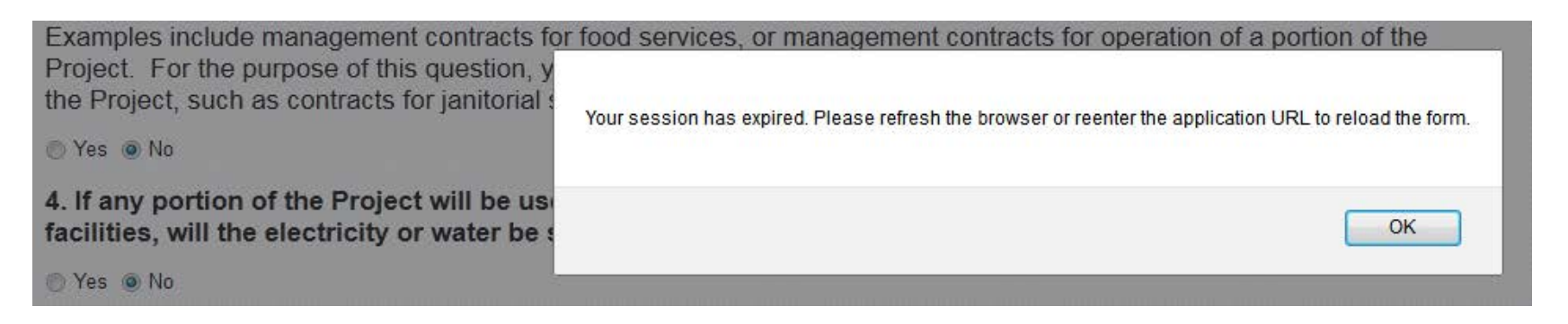

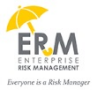